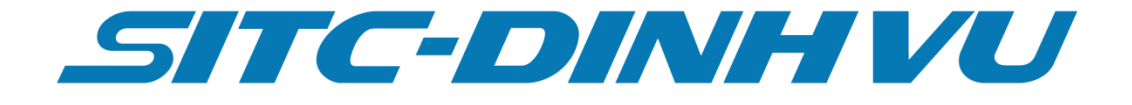

# TÀI LIỆU HƯỚNG DẫN SỬ DỤNG DỊCH VỤ TRỰC TUYẾN THANH TOÁN ONLINE

Tháng 11 năm 2019

# MỤC LỤC

| 1. Gi | ới thiệu tổng quan hệ thống3          |
|-------|---------------------------------------|
| 2. Hu | rớng dẫn sử dụng4                     |
| 2.1   | Đăng kí tài khoản4                    |
| 2.2   | Đăng nhập5                            |
| 2.3   | Đăng kí thanh toán5                   |
| a.    | <b>Nâng vỏ</b>                        |
| b.    | Hạ vỏ                                 |
| c.    | Hạ hàng9                              |
| 2.4   | Thanh toán online                     |
| 2.5   | Đổi hóa đơn12                         |
| 2.6   | Quản lý giao dịch và hóa đơn15        |
| a.    | Danh sách đăng kí chưa thanh toán15   |
| b.    | Danh sách đăng kí đã thanh toán15     |
| c.    | Danh sách hóa đơn16                   |
| 2.7   | <b>Тга си́и</b> 17                    |
| a.    | <b>Tra cứu thông tin container</b> 17 |
| b.    | Tra cứu hóa đơn17                     |
| 2.8   | Quản lý tài khoản                     |
| a.    | <b>Thông tin tài khoản</b> 18         |
| b.    | Thay đổi mật khẩu18                   |

## 1. Giới thiệu tổng quan hệ thống

- Hệ thống phần mềm hỗ trợ thanh toán trực tuyến các dịch vụ nâng vỏ, hạ vỏ, hạ hàng được thực hiện tác nghiệp tại công ty SITC-Đình Vũ.

- Hệ thống hỗ trợ khách hàng thanh toán và đổi hóa đơn điện tử nhanh chóng và thuận tiện giúp cho khách hàng tiết kiệm được thời gian và nhân lực. Khách hàng sẽ không phải trực tiếp đến SITC-Đinh Vũ để thanh toán và đổi hóa đơn mà khách hàng có thể làm tại các địa điểm có mạng mạng internet.

- Hệ thống được xây dựng trên nền tảng website kết nối qua internet. Địa chỉ truy cập : <u>http://online.sitc-dinhvu.com</u>

#### 2. Hướng dẫn sử dụng

#### 2.1 Đăng kí tài khoản

- Truy cập địa chỉ website : <u>http://online.sitc-dinhvu.com</u>
- Kích chọn menu "Thanh toán online"
- Tại giao diện đăng nhập kích chọn "Tạo tài khoản" để chuyển sang giao diện đăng kí tài khoản

| Họ và tên<br>Email<br>Mật khẩu<br>Nhập lại mật khẩu | 1<br>× |
|-----------------------------------------------------|--------|
| Email<br>Mật khẩu<br>Nhập lại mật khẩu              |        |
| Mật khẩu<br>Nhập lại mật khẩu                       | 8      |
| Nhập lại mật khẩu                                   |        |
|                                                     | -2     |
| Số điện thoại                                       |        |
| Mã số thuế                                          | 0      |
| TRANG THÔNG TIN ĐIỆN TỪ Tên công ty                 | ۵      |
| ản 💌 Địa chỉ công ty                                | 0      |

- Nhập đầy đủ các thông tin hiện thị yêu cầu trên giao diên, upload chọn các file ảnh chụp lại giấy phép đăng kí kinh doanh của công ty khách hàng, để SITC-Đình Vũ đối chiếu và kiểm tra lại thông tin khách hàng đã cung cấp.
- Sau khi các thông tin đăng kí được phê duyệt hệ thống sẽ gửi email kích hoạt tài khoản cho khách hàng. Khi khách hàng kích vào đường link kích hoạt trong email thì hoàn tất việc đăng kí tài khoản sử dụng thành công.

#### 2.2 Đăng nhập

- Tài khoản đăng nhập là email đã đăng kí
- Nhập email và mật khẩu đã đăng kí, nhập mã captra hiện thị và kích chọn "Đăng nhập"
- Đối với khách hàng không có tài khoản sẽ được sử dụng hai chức năng là tra cứu thông tin hóa đơn và tra cứu thông tin booking và container.

#### 2.3 Đăng kí thanh toán

#### a. Nâng vỏ

- Hiện tại hệ thống hỗ trợ thanh toán book nâng vỏ chỉ định
- Nhập số book vào chọn tìm kiếm để tìm kiếm thông tin book trên hệ thống sitcdinhvu

| Thông tin Booking nâ                 | ng vỏ                                                 |                    |          |
|--------------------------------------|-------------------------------------------------------|--------------------|----------|
| <b>Số Book</b><br>Book No            | HPHV14673300                                          |                    | Tìm kiếm |
| <b>Khách hàng</b><br>Customer        | GFT UNIQUE                                            |                    |          |
| <b>Chủ vồ</b><br>OPTRCode            | ONE - Ocean Network Express                           |                    | ٣        |
| <b>Số lượng cont</b><br>CNTRDesc     | 40GP*2/40HC*2                                         |                    |          |
| <b>Nơi hạ hàng</b><br>POL            | LHP                                                   |                    |          |
| <b>Cảng đích</b><br>DestPort         |                                                       |                    |          |
| <b>Tàu\Chuyến</b><br>Vessel\Voyage   | SOFIAEX                                               | 056E               |          |
| <b>Ghi chú</b><br>Remark             | GFT UNIQUE / LACH HUYEN / 31-10                       | / THANG-0972496889 |          |
| <b>Số điện thoại</b><br>Phone Number | 0906170989<br>(*)Số điện theoi để nhận mỹ xác nhận đặ | banh toán          |          |
| Mã xác nhận                          | 4232                                                  | 000                |          |
| Đăng kí thanh toán                   |                                                       |                    |          |

- -
- Sau khi hiện thị thông tin nhập số điện thoại để nhận mã xác nhận thanh toán Kích chọn "Đăng kí thanh toán" hệ thống hiện thị số container được chỉ định và chọn container để thanh toán.

|       |       | VNHP  | Ή        |                 |           |               |               |         |                    |          |          |  |
|-------|-------|-------|----------|-----------------|-----------|---------------|---------------|---------|--------------------|----------|----------|--|
|       |       |       | Danh s   | ách contain     | er chỉ ở  | lịnh chưa     | chọn thanh t  | oán     |                    | Đóng     |          |  |
|       |       | NORI  |          |                 |           |               |               |         |                    |          |          |  |
|       |       | KON   | -        | Số conteine     | r         | Kích cỡ       | Chủng loại    | Ass     | signDate           |          |          |  |
| i     |       | 09061 |          | MOTU077         | 3936      | 40            | HC            |         | 2019-10-18 10:05:2 | 29       |          |  |
|       |       | (*)Ső |          | FDCU0354        | 1046      | 40            | HC            |         | 2019-10-18 10:05:2 | 29       |          |  |
|       |       | NHẬF  | -        | FDCU0535        | 5492      | 40            | HC            |         | 2019-10-18 10:05:2 | 29       |          |  |
|       |       |       |          | TLLU4018        | 3473      | 40            | HC            |         | 2019-10-18 10:05:2 | 29       |          |  |
|       |       |       |          | DFSU7308        | 3489      | 40            | HC            |         | 2019-10-18 10:05:2 | 29       |          |  |
| ookiı | ng nâ | ng vỏ |          | NYKU9790        | 0693      | 20            | GP            |         | 2019-10-18 10:05:2 | 29       |          |  |
|       |       |       | Đang     | xem 1 đến 6 tro | ng tổng s | số 6 containe | 91            | <<      | < 1 >              | >>       |          |  |
|       |       |       |          |                 |           |               |               |         |                    | íác nhân | Hãng tàu |  |
| án    | Ľ     |       |          |                 |           |               |               |         |                    |          | STOS     |  |
| án    | Ľ     |       | Booking  |                 | 0409/     | \10332        | TOP ASIA      |         | WHL                | 40HC*1   | INHT     |  |
| án    | Z     | Û     | Containe | r               | HPH19     | 9117062       | YUSEN LOGISTI | CS (VIE | SIT                | 40HC*9   | STLY     |  |

- Sau khi đăng kí thành công hệ thống hiện thị thông tin danh sách container, khách hàng có thể xóa từng container và xóa cả danh sách container, khi container chưa được thanh toán.
- Khách hàng có thể theo dõi được trạng thái tác nghiệp của container

| Số conteiner           | Kích cỡ           | Chủng loại | Tác nghiệp |          |
|------------------------|-------------------|------------|------------|----------|
| DFSU7308489            | 40                | HC         | ĐÃ NÂNG VỎ | Û        |
| FDCU0354046            | 40                | HC         | ĐÃ NÂNG VỎ | <b>D</b> |
| FDCU0535492            | 40                | HC         | ĐÃ NÂNG VỎ |          |
| MOTU0773936            | 40                | HC         | ĐÃ NÂNG VỎ | <b>D</b> |
| NYKU9790693            | 20                | GP         | ĐÃ NÂNG VỎ | Ē        |
| TLLU4018473            | 40                | HC         | ĐÃ NÂNG VỎ |          |
| Dang xem 1 đến 6 trong | tổng số 6 contair | ner        | << < 1     | > >>     |

#### b. Hạ vỏ

- Nhập thông tin bill và kích chọn "Đăng kí thanh toán"
- Nhập chi tiết số container cần thanh toán, hệ thống cho phép nhập từng số container hoặc nhập danh sách container theo file excel, khách hàng tải file excel mẫu về nhập thông tin theo mẫu.
- Yêu cầu nhập đủ số container so với số lượng container đăng kí trong bill
- Khách quản lý danh sách container và thực hiện các thao tác thêm, sửa, xóa khi container chưa được thanh toán
- Theo dõi được trang thái tác nghiệp của container

| <b>Số Bill</b><br>Bill No                | BOOKTEST998866             |                           |                | Kích cỡ - chủng loại |               | •           | Số container    |                       |  |
|------------------------------------------|----------------------------|---------------------------|----------------|----------------------|---------------|-------------|-----------------|-----------------------|--|
| <b>Khách hàng</b><br><sup>Customer</sup> | Công ty Cố Phần Văn P      | hòng Phẩm Hồng Hà         |                | Thêm mới Cập nh      | hập           |             |                 |                       |  |
| <b>Chủ vò</b><br>OPTRCode                | SIT - Sitc Line            |                           | ٣              | Chọn tệp Không c     | ó tệp nào đượ | ợc chọn Tải | file Xóa tất cả | <b>≛</b> Tåi file mẫu |  |
| <b>Số lượng cont</b><br>CNTRDesc         | Kich cỡ 🔹                  | Chủng loại 🔹              | Số lượn; Thêm  | Số conteiner         | Kích cỡ       | Chùng loại  | Tác nghiệp      |                       |  |
|                                          | 40HC*7                     |                           | Хо́а           | AXIU1476370          | 40            | НС          |                 | Ľ                     |  |
| số điện thoại                            | 0906170989                 |                           |                | AXII 11655755        | 40            | нс          |                 | -                     |  |
| none number                              | (*)Số điện thoại để nhận r | nã xác nhận đã thanh toán |                | AXI0103733           | 40            | TIC         |                 |                       |  |
| Mã xác nhận                              | NHẬP CAPTRA                | See                       | ) <del>(</del> | AXIU1975701          | 40            | HC          |                 |                       |  |
|                                          |                            |                           |                | AXIU4319158          | 40            | HC          |                 |                       |  |
| Đăng ki thanh toán                       | Cập nhập thông tin         |                           |                | BEAU2151826          | 40            | HC          |                 |                       |  |
|                                          |                            |                           |                | BEAU2583120          | 40            | HC          |                 |                       |  |
|                                          |                            |                           |                | RE41/0504467         | 40            | ЦС          |                 | 12                    |  |

#### c. Hạ hàng

- Nhập thông tin book và kích chọn "Đăng kí thanh toán"
- Nhập chi tiết số container cần thanh toán, hệ thống cho phép nhập từng số container hoặc nhập danh sách container theo file excel, khách hàng tải file excel mẫu về nhập thông tin theo mẫu.
- Yêu cầu nhập đủ số container so với số lượng container đăng kí trong book
- Khách quản lý danh sách container và thực hiện các thao tác thêm, sửa, xóa khi container chưa được thanh toán
- Theo dõi được trang thái tác nghiệp của container.

| ông tin hạ hàng               | 3                                                  | Thông tin Container  | r             |              |                 |                       |
|-------------------------------|----------------------------------------------------|----------------------|---------------|--------------|-----------------|-----------------------|
| Số Book<br>Book No            | TEST444333 Tim kiếm                                | Kích cỡ - chủng loại |               | ۲ S          | ó container     |                       |
| <b>Khách hàng</b><br>Customer | Công ty Cổ Phần Văn Phòng Phẩm Hồng Hà             | Thêm mới 📔 Cập nhậ   | âp            |              |                 |                       |
| <b>Chủ vỏ</b><br>OPTRCode     | SIT - Sitc Line •                                  | Chọn tệp Không có    | b tệp nào đượ | c chọn Tải f | file Xóa tất cả | <b>≰</b> Tåi file mẫi |
| Số lượng cont<br>CNTRDesc     | Kich cỡ 🔹 Chủng loại 💌 Số lượn; Thêm               | Số conteiner         | Kích cỡ       | Chùng loại   | Tác nghiên      |                       |
|                               | 40HC*40 Xóa                                        | CAOLIDOSTOZO         | 40            |              | inc ilBuich     | <b>F</b> 2            |
| Số điện thoại                 | 0906170989                                         | GAOU2051076          | 40            | HC           |                 |                       |
| Phone Number                  | (*)Số điện thoại để nhận mã xác nhận đã thanh toán | BEAU4593961          | 40            | HC           |                 |                       |
| Mã xác nhận                   | NHÂP CAPTRA                                        | AXIU1476370          | 40            | HC           |                 |                       |
|                               | Carry                                              | AVILLAGEFZEE         | 40            | ЦС           |                 | 12                    |
|                               |                                                    | AXIU1055755          | 40            | TIC .        |                 |                       |

#### 2.4 Thanh toán online

- Sau khi đăng kí thanh toán thành công, các book đăng kí sẽ hiện thị trên bảng tổng hợp các đăng kí thanh toán ở phía dưới.
- Bảng dữ liệu hiển thị trang thái thanh toán.
- Có chức năng thanh toán, sửa, xóa đăng kí thanh toán (chỉ được sửa xóa khi các book đang có trạng thái chưa thanh toán)

|            |   |    |              |              |          |                       |            |            | Số book    |               |
|------------|---|----|--------------|--------------|----------|-----------------------|------------|------------|------------|---------------|
|            |   |    | Số Brok      | Khách hàng   | OPTRCode | CNTRDesc              | Hãng tàu   | Chuyến tàu | Ngày tạo   | Trạng thái    |
| Thanh toán | Ŵ | ۹, | BOOKTEST999  | YUSEN        | SIT      | 20HC*20               | ASFLORA    | N083       | 22/10/2019 | Đã thanh toá  |
| Thanh toán | Ŵ | Q  | BOOKTEST010  | SIT          | SIT      | 40HC*20               | JOSCOSHINE | 1802S      | 29/05/2019 | Chưa thanh to |
| Thanh toán | ŵ | Q  | BOOKTEST009  | SIT          | SIT      | 40HC*20               | JOSCOSHINE | 1802S      | 29/05/2019 | Chưa thanh to |
| Thanh toán | ŵ | Q  | BOOKTEST007  | SIT          | SIT      | 40HC*20               | JOSCOSHINE | 1802S      | 29/05/2019 | Chưa thanh to |
| Thanh toán | ŵ | Q  | HPH19033972  | YAZAKI       | SIT      | 40HC*7/20GP*1         | STLY       | 1915N      | 29/05/2019 | Đã thanh toá  |
| Thanh toán | ŵ | ۹  | BOOKTEST006  | SIT          | SIT      | 40HC*20               | JOSCOSHINE | 1802S      | 29/05/2019 | Chưa thanh to |
| Thanh toán | Û | ۹  | BOOKTEST001  | SIT          | SIT      | 40HC*20               | JOSCOSHINE | 1802S      | 29/05/2019 | Chưa thanh to |
| Thanh toán | Ŵ | Q  | HANV10139800 | AGILITY      | ONE      | 40HC*04               | NORDEMILIA | 054S       | 24/04/2019 | Chưa thanh to |
| Thanh toán | ŵ | Q  | HPHV03296900 | APLLOGISTICS | ONE      | 40GP*1/45HC*19/40HC*1 | MOLHOPE    | 088E       | 29/03/2019 | Đã thanh toa  |
| Thanh toán | ŵ | Q  | HPHV03882300 | K-APEX       | ONE      | 40HC*02               | MOLHOPE    | 089E       | 27/03/2019 | Đã thanh toá  |

- Kích chọn "Thanh toán" tại dòng book cần thanh toán, hệ thống hiện thị chi tiết nội dung khách hàng cần thanh toán.

|            |                      | CNTRSIZE        |                | Сміктуре   | 50 100      | huß | Don Bra        | DVI               | VAI (10%) | Tong       |
|------------|----------------------|-----------------|----------------|------------|-------------|-----|----------------|-------------------|-----------|------------|
| OOKTEST    | 010                  |                 | 40             | HC         |             | 20  | 500,000        | VNÐ               | 10%       | 11,000,0   |
|            |                      |                 |                |            |             |     |                |                   |           | << < 1 > 3 |
| ống tiền đ | a chọn 11,000,000    |                 |                |            |             |     |                |                   |           |            |
| Thẻ ATM    | l nội địa/Internet I | Banking (Miễn p | hí thanh toán) |            |             |     |                |                   |           |            |
|            |                      |                 |                |            |             |     |                |                   |           |            |
|            |                      | -               |                |            |             |     |                |                   |           |            |
|            | ACB                  | Vietcombank     | Sacombank      | VietinBank | ODONGA Bank | VIB |                | <b>VTP</b> Bank   |           |            |
|            | <b>VPBank</b>        | TECHCOMBANK     | EXIMBANK       |            |             | MB  | <b>SHB</b>     | 🔀 SeABank         |           |            |
|            |                      |                 |                |            |             |     | >              |                   |           |            |
|            | HDBank               |                 |                | BAC A BANK |             |     | BAOVIET @ Bank | ClenifietPostQurk |           |            |
|            | GP-BANK              | SANGONIDANK     | ABBANK         | PG BANK    |             |     |                |                   |           |            |
|            |                      |                 |                |            |             |     |                |                   |           |            |

- Kiểm tra thông tin cần thanh toán, chọn loại thanh toán là thẻ ATM, Internet Banking.
- Kích nút "Thanh toán" để hệ thống kết nối tới cổng thanh toán trực tuyến của VNPay và khách hàng thực hiện các bước thanh toán.

| -                                                                                                    |                                                                                                    |
|----------------------------------------------------------------------------------------------------|----------------------------------------------------------------------------------------------------|
| Quý khách vui lòng không tắt trình                                                                       | n duyệt để nhận thông báo kết quả giao dịch trên website. Xin cảm ơn!                                                                                                    |
| Thanh toán qua ứng c                                                                                     | lụng Thanh toán qua Ngân hàng NCB                                                                                                    |
|                                                                                                    | 🚍 Số thẻ                                                                                                    |
|                                                                                                    | MM/YY                                                                                                    |
|                                                                                                    | Ngày phát hành                                                                                                    |
|                                                                                                    | Lên chủ thẻ (không dấu)                                                                                                    |
|                                                                                                    | Điều kiện sử dụng dịch vụ ( ?                                                                                                    |
| Scan to Pay                                                                                              | XÁC THỰC                                                                                                    |
| 11.000.000 VND                                                                                           | Hoặc                                                                                                    |
| Hướng dẫn thanh toán?                                                                                    | HỦY                                                                                                    |
|                                                                                                    |                                                                                                    |
| HANH TOÁN<br>AY-QR                                                                                       |                                                                                                    |
| HANH TOÁN<br>MY-QR<br>Quý khách vui lòng không tắt trìn                                                  | h duyệt để nhận thông báo kết quả giao dịch trên website. Xin cảm ơn!                                                                                                    |
| HANH TOÁN<br>AY-QR<br>Quý khách vui lòng không tắt trin                                                  | h duyệt để nhận thông bảo kết quả giao dịch trên website. Xin cảm ơn!<br>Xác thực OTP                                                                                                    |
| ANH TOÂN<br>AY - QR<br>Quý khách vui lòng không tắt trìn<br>OTP đa đư<br>nhập OTP đ                      | h duyệt để nhận thông báo kết quả giao dịch trên website. Xin cảm on!<br>Xác thực OTP<br>ợc gửi về số điện thoại đảng ký. Quý khách vui lòng<br>Jể tiếp tục thực hiện GD                                                  |
| HANH TOÁN<br>PAY-QR<br>Quý khách vui lòng không tắt trìn<br>OTP đã đư<br>nhập OTP đ<br>Ore               | h duyệt để nhận thông bảo kết quả giao dịch trên website. Xin cảm ơn!<br>Xác thực OTP<br>ợc gửi về số điện thoại đăng ký. Quý khách vui lòng<br>để tiếp tục thực hiện GD<br>123456                                        |
| Cuý khách vui lòng không tát trin<br>OUý khách vui lòng không tát trin<br>OTP đã đư<br>nhập OTP đ        | h duyệt để nhận thông báo kết quả giao dịch trên website. Xin cảm on!<br>Xác thực OTP<br>ợc gửi về số điện thoại đăng ký. Quý khách vui lòng<br>tế tiếp tục thực hiện GD<br>12345đ                                        |
| HANH TOÁN<br>Quý khách vui lòng không tắt trìn<br>OTP đã đư<br>nhập OTP đ<br>Or                          | h duyệt để nhận thông bảo kết quả giao dịch trên website. Xin cảm ơn!<br>Xác thực OTP<br>ợc gừi về số điện thoại đảng ký. Quý khách vui lòng<br>tế tiếp tục thực hiện GD<br>12345ế<br>12345ế<br><b>THANH TOÁN</b>         |
| Cuý khách vui lòng không tắt trìn<br>Quý khách vui lòng không tắt trìn<br>OTP đã đư<br>nhập OTP đ        | h duyệt để nhận thông bảo kết quả giao dịch trên website. Xin cảm ơn!<br>Xác thực OTP<br>ợc gửi về số điện thoại đảng ký. Quý khách vui lông<br>tế tiếp tục thực hiện GD<br>12345년<br>12345년<br><b>ILANH TOÁN</b><br>Hoặc |
| Cuý khách vui lòng không tắt trin<br>Quý khách vui lòng không tắt trin<br>OTP đã đư<br>nhập OTP đã<br>C~ | h duyệt để nhận thông bảo kết quả giao dịch trên website. Xin cảm on!<br>Xác thực OTP<br>ợc gửi về số điện thoại đăng ký. Quý khách vui lông<br>tế tiếp tục thực hiện GD<br>12345ξ<br>12345ξ                              |

 Sau khi thanh toán thành công, hệ thông sẽ gửi mã xác nhận thanh toán vào email mặc định của tài khoản sử dụng và số điện thoại được nhập tại đăng kí thanh toán Nội dung tin nhắn có dạng :

"SITC-DINHVU: Xac nhan thanh toan thanh cong phi **[Danh sách phí trên phiếu thu ví dụ NangVo, HaHang, HaVo", NangVo+HaHang]** so phieu thu: ON1234567890 voi ma thanh toan la: **[Mã xác nhận thanh toán]** 

Ví dụ: SITC-DINHVU: Xac nhan thanh toan thanh cong phi NangVo+HaHang so phieu thu: ON1234567890 voi ma thanh toan la: 667712

#### 2.5 Đổi hóa đơn

- Sau khi thanh toán thành công hệ thống hiện thị thông tin các giao dịch thành công

|                                          |                                       | Số phiếu thu         | Mã giao dịch | Số Book     | Tổng tiền | Thanh Toán     | Ngày thanh toán  | Trạng thái hóa đơ | /n         |              |
|------------------------------------------|---------------------------------------|----------------------|--------------|-------------|-----------|----------------|------------------|-------------------|------------|--------------|
| Phiếu thu                                | Chi tiết                              | ON19111300000        | 5 13193027   | HPH19117062 | 550,000   | Đã thanh toán  | 13/11/2019 14:27 | Chưa phát hành    | hóa đơn    | Phát hành hó |
| 1                                        | K                                     |                      |              |             |           |                |                  |                   | 1          | < 1 :        |
|                                          |                                       |                      |              |             |           |                |                  |                   |            |              |
|                                          |                                       |                      |              |             |           |                |                  |                   |            |              |
| Tổng tiền đã                             | thanh toán                            | 550,000              |              |             |           |                |                  |                   |            |              |
| Tổng tiền đã                             | thanh toán                            | 550,000              |              |             |           |                |                  |                   |            |              |
| Tổng tiền đã                             | thanh toán                            | 550,000              |              |             |           |                |                  |                   |            |              |
| Tổng tiền đã<br>ốa đơn giá t             | thanh toán<br>rị gia tăng.            | 550,000              |              |             |           |                |                  |                   |            |              |
| Tổng tiền đã<br>Óa đơn giá t             | thanh toán<br>:rị gia tăng.           | 550,000              |              |             |           |                |                  |                   |            |              |
| Tổng tiền đã<br>Óa đơn giá t<br>Thao tác | thanh toán<br>rị gia tăng.<br>Tải PDF | 550,000<br>Tải XML N | gày hóa đơn  | Số hóa đơn  | Ký hiệu T | rên khách hàng | Mã số thuế       | Tiền Thuế         | Thanh toán | Trạn         |

 Kích chọn phiếu thu để tải file phiểu thu. Phiếu thu được sử dụng để xác nhận thanh toán tác nghiệp tại SITC-Đình Vũ khi khách hàng chưa muốn thực hiện đổi hóa đơn.

| Thông | g tin phi                                  | ếu thu                                                        |                                                       |                                                                                       |                                  |                                   |                  |                   |         |             | ×  |
|-------|--------------------------------------------|---------------------------------------------------------------|-------------------------------------------------------|---------------------------------------------------------------------------------------|----------------------------------|-----------------------------------|------------------|-------------------|---------|-------------|----|
|       |                                            |                                                               |                                                       |                                                                                       |                                  |                                   |                  |                   | Do      | wnload File |    |
|       | م                                          | + 3                                                           | 1 of 1                                                | - +                                                                                   | Automatic Zoo                    | om ‡                              | 50               | 77 6              |         | • >>        |    |
| Г     | CÖNG TY<br>Cáng Định<br>Tel (84)22         | 7 TNHH TIẾP VẬY<br>Vũ, Phường Đông<br>5.3260.015 - (84)22     | N SITC-ĐÌNHVŨ<br>Hải 2, Quận Hải An, Tr<br>5.3260.005 | hành Phố Hải Phòng<br>Ngày th                                                         | PHIÉ<br>anh toán: 1              | U THU - THANI<br>3-11-2019 Số PT: | I TOÁN<br>ON1911 | ONLINI<br>1300000 | 5       |             | Â  |
|       | Địa chỉ v<br>Họ và tê:<br>MST:<br>Tên công | website thanh to<br>n: huyhoang<br>0100100210<br>g ty: Công t | án online: http<br>6<br>y Cỗ Phần Văn                 | s://online.sitc-dinhvu.con<br>Số điện thoại: 0<br>BookingNo: H<br>h Phòng Phẩm Hồng 1 | 1<br>906170989<br>PH191059<br>Hà | 88                                | 1                |                   |         |             | l. |
|       | Dia chi:                                   | 672 Ng                                                        | 56 Gia Tự, phu<br>Tên hàng hóa                        | rờng Đức Giang, Quậ<br>Đơn vi tinh                                                    | n Long Bi                        | ên,<br>Đơn giá                    |                  | Thành tiể         | n       | _           |    |
|       | 1                                          | Nâng vỏ 40' F                                                 | IPH19105988                                           | Cont                                                                                  | 13                               | 500,000                           |                  | 6.                | 500.000 | <u>,</u>    |    |
|       |                                            |                                                               |                                                       |                                                                                       |                                  |                                   |                  |                   |         |             |    |

| HPH19105988      40      HC      NangCont      13      7,150,000        <<      <      <      <      >      >      >      >      >      >      >      >      >      >      >      >      >      >      >      >      >      >      >      >      >      >      >      >      >      >      >      >      >      >      >      >      >      >      >      >      >      >      >      >      >      >      >      >      >      >      >      >      >      >      >      >      >      >      >      >      >      >      >      >      >      >      >      >      >      >      >      >      >      >      >      >      >      >      >      >      >      >      >      >      >      >      >      >      >      >      >      >      >      >      >      >      >      > <td< th=""><th>Số Book</th><th>CNTRNo</th><th>CNTRSize</th><th>CNTRType</th><th>Tên phí</th><th>Số lượng</th><th>Tổng tiền</th></td<> | Số Book     | CNTRNo | CNTRSize | CNTRType | Tên phí  | Số lượng | Tổng tiền |
|----------------------------------------------------------------------------------------------------|-------------|--------|----------|----------|----------|----------|-----------|
| << < 1 > >>                                                                                                    | HPH19105988 |        | 40       | HC       | NangCont | 13       | 7,150,000 |
|                                                                                                    |             |        |          |          |          | <<       | < 1 > >>  |

- Kích chọn "Chi tiết" để xem chi tiết nội dung đã thanh toán

 Kích chọn "Phát hành hóa đơn" để thực hiện việc đổi hóa đơn. Mỗi một giao dịch thành công được thực hiện đổi hóa đơn một lần.

| Thông tin hóa đơn.      |                                |                     |          |          |              |                      |
|-------------------------|--------------------------------|---------------------|----------|----------|--------------|----------------------|
| Mã số thuế              | 0100100216                     |                     |          | Tìm kiếm |              |                      |
| Tên khách hàng          | Công ty Cổ Phần Văn Phòng Phẩm | Hồng Hà             |          |          |              |                      |
| Địa chỉ                 | 672 Ngô Gia Tự, phường Đức Gia | ng, Quận Long Biên, |          |          |              |                      |
| Email                   | it.hoang@sitc-dinhvu.com       |                     |          |          |              |                      |
| Mã xác nhận             | NHẬP CAPTRA                    | 4090 00             |          |          |              |                      |
| Số Book                 | CNTRNo                         | CNTRSize            | CNTRType | Tên phí  | Số lượng     | Tổng tiền            |
| HPH19117062             | BMOU6854924                    | 40                  | HC       | NangCont | 1            | 550,000              |
|                         |                                |                     |          |          |              | < < 1 > >>           |
|                         |                                |                     |          |          | Tổng tiền đã | i thanh toán 550,000 |
|                         |                                |                     |          |          |              |                      |
| Thoat Xem truoc hoa don | Phat hanh hoa don              |                     |          |          |              |                      |
|                         | · · · ·                        |                     |          |          |              |                      |

- Hệ thống sẽ mặc định hiện thị thông tin tài khoản đã đăng kí.
- Khách hàng có thể đổi hóa đơn cho mã số thuế khác, nhập mã số thuế và tìm kiếm hoặc nhập đầy đủ thông tin mã số thuế, tên công ty và địa chỉ
  Chú ý : khách hàng đảm bảo thông tin chính xác trước khi đổi hóa đơn
- Khách hàng có thể xem trước nội dung hóa đơn trước khi phát hành hóa đơn bằng cách kích chọn nút "Xem trước hóa đơn"

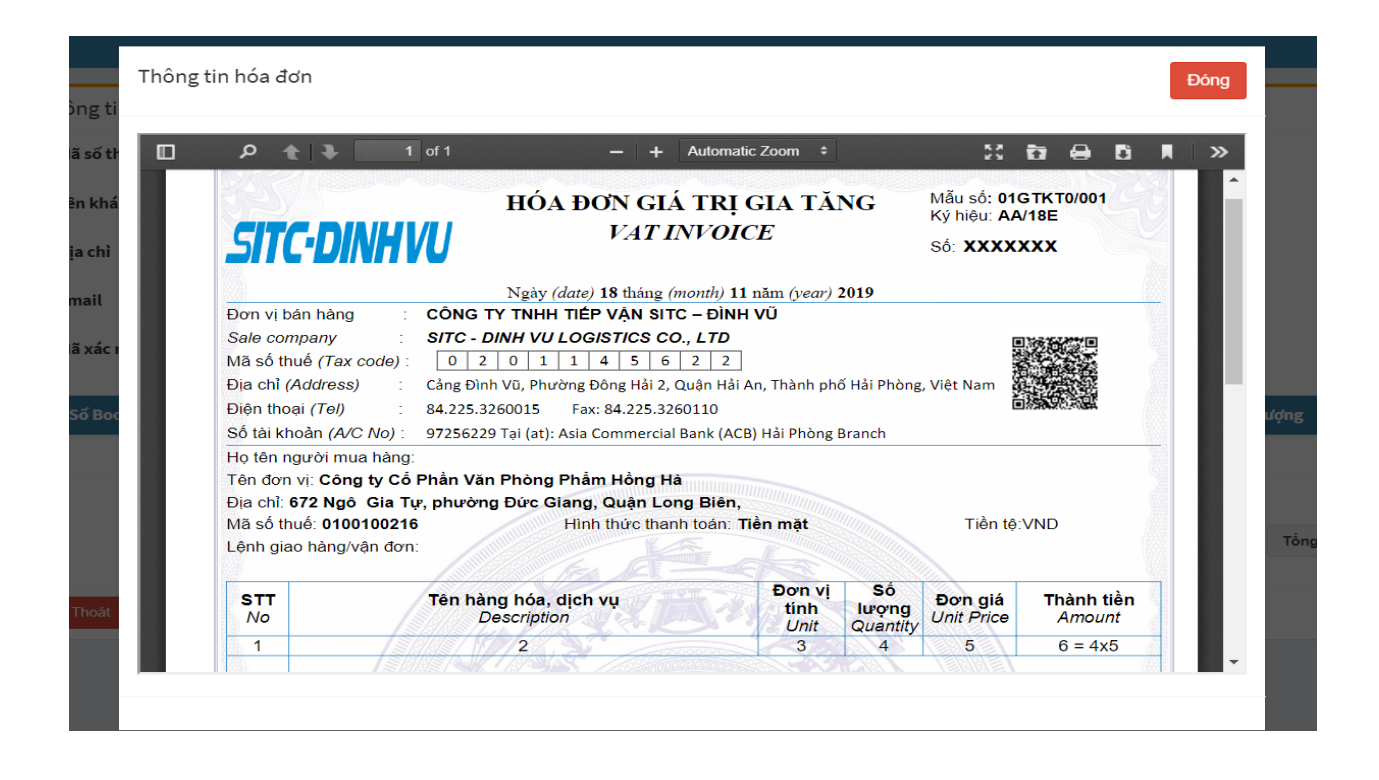

- Sau khi kiểm tra thông tin chính xác, khách hàng nhập mã captra và kích chọn "phát hành hóa đơn". Hệ thống thông báo phát hành hóa đơn và hóa đơn sẽ được tạo trong vòng 5 phút
- Sau khi hóa đơn được phát hành, khách hàng có thể xem hóa đơn. Hóa đơn điện tử của khách hàng sau khi phát hành sẽ được ký số sau thời gian 4h. Trong thời gian đó, khách hàng có thay đổi nội dung hóa đơn thì liên hệ tới SITC-Đình Vũ để được hỗ trợ sửa đổi.
- Sau khi hóa đơn đã ký số, hóa đơn sẽ không được sửa.
- Khi hóa đơn ký số khách hàng có thể tải file pdf hoặc file xml

|                                         |                                          | Số                   | phiếu thu                  | Mã giao dịc           | ih Sá             | ố Book                         | Tổng tiền               | Thanh Toá | n Ng                     | ày thanh toán            | Tra                    | ạng thái hóa đơr            | <b>۱</b>        |
|-----------------------------------------|------------------------------------------|----------------------|----------------------------|-----------------------|-------------------|--------------------------------|-------------------------|-----------|--------------------------|--------------------------|------------------------|-----------------------------|-----------------|
| Phiếu thu                               | Chi tiế                                  | ét                   | ON191113000005             | 131930                | 02                | HPH19105988                    | 7,150,000               | Đã thanl  | h toán                   | 13/11/2019 14:           | 11                     | Đã phát hành h              | nóa đơn         |
|                                         |                                          |                      |                            |                       |                   |                                |                         |           |                          |                          |                        | << <                        | 1 >             |
| ống tiền đ<br>đơn giá                   | ä thanh toån<br>trị gia tăng.            | 7,150,000            | )                          |                       |                   |                                |                         |           |                          |                          |                        |                             |                 |
| ông tiền đ<br>đơn giá<br>nao tác        | ă thanh toán<br>trị gia tăng.<br>Tài PDF | 7,150,000<br>Tài XML | )<br>Ngày hóa đơn          | Số hóa đơn            | Ký hiệu           | Tên khách hàng                 | 5                       |           | Mã số thuế               | Tiền                     | Thuế                   | Thanh toán                  | Trạng t         |
| ống tiền đ<br>đơn giá<br>hao tác<br>Xem | ā thanh toán<br>trị gia tăng,<br>Tải PDF | 7,150,000<br>Tài XML | Ngày hóa đơn<br>13/11/2019 | Số hóa đơn<br>0000174 | Ký hiệu<br>AA/19E | Tên khách hàng<br>Công ty TNH- | s<br>H Một Thành Viên № | lai Động  | Mã số thuế<br>0100100262 | <b>Tiền</b><br>6,500,000 | <b>Thuế</b><br>650,000 | Thanh toán        7,150,000 | Trạng t<br>Đã l |

#### 2.6 Quản lý giao dịch và hóa đơn

- a. Danh sách đăng kí chưa thanh toán
- Hệ thống tổng hợp các đăng kí chưa thanh toán, hỗ trợ tìm kiếm theo thời gian và tác nghiệp

|                          | n tử |   |          |            | Ngày thanh toa  | án đến       |                      | Tác nghiệp | )               |            |          |
|--------------------------|------|---|----------|------------|-----------------|--------------|----------------------|------------|-----------------|------------|----------|
| dd/MM/y                  | ууу  |   |          |            | dd/MM/          | уууу         |                      | Tất cả tá  | c nghiệp        |            |          |
| Tìm kiếm                 |      |   |          |            |                 |              |                      |            | Tìm kiếm Bookin | gNo        |          |
| •                        | ¥ !  |   |          | Tác nghiệp | Loại thanh toán | Số Book      | Khách hàng           | OPTRCode   | Hãng tàu        | Chuyến tàu | Ngày tạo |
| Thanh toán               | ß    | Û | Chi tiết | NangVo     | Container       | HANV30141300 | KONOIKE              | ONE        | NORDMAAS        | 001N       | 18/11/2  |
|                          |      | Û | Chi tiết | NangVo     | Container       | HANV30141300 | KONOIKE              | ONE        | NORDMAAS        | 001N       | 18/11/2  |
| Thanh toán               |      |   |          |            |                 |              |                      |            |                 |            |          |
| Thanh toán<br>Thanh toán |      | Û | Chi tiết | NangVo     | Container       | HCOF19111070 | YUSEN LOGISTICS SOLU | SIT        | STOS            | 1925N      | 14/11/2  |

- Tại đậy, khách hàng có thể thực hiện các thao tác thanh toán, sửa, hủy đăng ký, xem nhanh chi tiết thanh toán
- Kích thanh toán hệ thống hiển thị giao diện thanh toán.
- Kích sửa hệ thống hiện thị giao diện sửa đăng thanh toán

#### b. Danh sách đăng kí đã thanh toán

- Hệ thống tổng hợp các đăng kí đã thanh toán thành công, hỗ trợ tìm kiếm theo thời gian và tác nghiệp

| Ngày thanh toán từ |                                      | Ngày thanh toá   | án đến   |            |                | Tác nghiệp        |            |               |
|--------------------|--------------------------------------|------------------|----------|------------|----------------|-------------------|------------|---------------|
| dd/MM/yyyy         |                                      | dd/MM/y          | уууу     |            |                | Tất cả tác nghiệp |            |               |
| Tìm kiếm           |                                      |                  |          |            |                | Tîm kiếm l        | BookingNo  |               |
|                    | Trạng thái HĐ                        | Thao tác hóa đơn |          | Tác nghiệp | Số phiếu thu   | Số Book           | Tổng tiền  | Ngày thanh to |
|                    | Đã Ký                                | Xem PDF XML      | Chi tiết | Hạ vỏ      | ON191115000006 | BOOKTEST998866    | 3,850,000  | 15/11/2019 13 |
| Phát hành hóa đơn  | Chưa phát hành hóa đơn               |                  | Chi tiết | Hạ vỏ      | ON191115000005 | BOOKTEST999999    | 3,850,000  | 15/11/2019 13 |
| Phát hành hóa đơn  | Chưa phát hành hóa đơn               |                  | Chi tiết | Hạ vỏ      | ON191115000004 | TEST100888        | 5,500,000  | 15/11/2019 1  |
| Phát hành hóa đơn  | Chưa phát hành hóa đơn               |                  | Chi tiết | Hạ vỏ      | ON191115000002 | TEST100888        | 5,500,000  | 15/11/2019 1  |
|                    | Hóa đơn sẽ được phát hành sau 5 phút |                  | Chi tiết | Hạ hàng    | ON191115000001 | TEST444333        | 30,800,000 | 15/11/2019 10 |
| Phát hành hóa đơn  | Chưa phát hành hóa đơn               |                  | Chi tiết | Nâng vỏ    | ON191113000006 | HPH19117062       | 550,000    | 13/11/2019 14 |
| 1                  | Đã Ký                                | Xem PDF XML      | Chi tiết | Nâng vỏ    | ON191113000005 | HPH19105988       | 7,150,000  | 13/11/2019 14 |

- Hệ thống hiển thị các trạng thái của giao dich thành công, đã được đã được đổi hóa đơn và hóa đơn đã được phát hành hay ký số.
- Tại đây, khách hàng thực hiện các thao tác phát hành hóa đơn, xem hóa đơn, tải file pdf, tải file xml và xem nhanh chi tiết thanh toán.

#### c. Danh sách hóa đơn

- Hệ thống tổng hợp hóa đơn đã được phát hành theo thời gian, thời gian tìm kiếm không quá 1 tháng.
- Tìm kiếm tất cả các hóa đơn được phát hành online hoặc được viết tại văn phòng SITC-Đình Vũ cho mã số thuế đã được đăng kí khi tạo tài khoản.
- Tìm tất cả các hóa đơn theo mã số thuế khác theo tài khoán sử dụng đã phát hành qua website.

| Danh sáo    | ch hóa đ   | ơn         |                 |               |            |                          |                        |            |           |         |               |                              |               |
|-------------|------------|------------|-----------------|---------------|------------|--------------------------|------------------------|------------|-----------|---------|---------------|------------------------------|---------------|
| Từ ngày     |            | Ê          | 01/11/2019      |               |            | Đến ngày                 | 18/11/2019             |            |           |         |               |                              |               |
| Tìm kiế     | m          |            |                 |               |            |                          |                        |            |           |         |               |                              |               |
|             |            |            |                 |               |            |                          |                        |            |           |         |               | Số hóa đơn                   |               |
| Thao<br>tác | Tài<br>PDF | Tài<br>XML | Ngày hóa<br>đơn | Số hóa<br>đơn | Ký<br>hiệu | Tên khách hàng           |                        | Mã số thuế | Tiền      | Thuế    | Thanh<br>toán | Email                        | Trạng<br>thái |
| Xem         | *          | *          | 15/11/2019      | 0000176       | AA/19E     | Công ty Cổ Phần Văr<br>H | i Phòng Phẩm Hồng<br>à | 0100100216 | 3,500,000 | 350,000 | 3,850,000     | it.hoang@sitc-<br>dinhvu.com | Đã ký         |
| Xem         | *          | *          | 13/11/2019      | 0000173       | AA/19E     | Công ty Cổ Phần Văr<br>H | ı Phòng Phẩm Hồng<br>à | 0100100216 | 1,000,000 | 100,000 | 1,100,000     | it.hoang@sitc-<br>dinhvu.com | Đã ký         |
|             |            |            |                 |               |            |                          |                        |            |           |         |               | < < j                        | > >>          |

Tại đây, khách hàng theo dõi được trạng thái hóa đơn, và thực hiện các thao tác xem hóa đơn, tải file pdf, tải xml

#### 2.7 Tra cứu

#### a. Tra cứu thông tin container

- Tra cứu thông tin booking, container theo số book hoặc số container
- Nhập thông tin cần tìm kiếm thông tin

| Tra cứu thông tin Booking, Container |                   |         |        |
|--------------------------------------|-------------------|---------|--------|
|                                      | O Booking         | O Conta | ainer  |
|                                      | Nhập số book, con | tainer  |        |
|                                      | Tác nghiệp        | TẤT CĂ  | Ŧ      |
|                                      | Mã xác nhận       |         | OS ª   |
|                                      |                   | Tìr     | n kiếm |

#### b. Tra cứu hóa đơn

- Tra cứu thông tin hóa đơn theo số hóa đơn, và thực hiện thao tác xem hóa đơn, tải file pdf, tải file xml
- Nhập thông tin tìm kiếm

| Tra cứu hóa | đơn     |         |              |                                                  |                                 |                    |                |         |            |           |    |       |      |    |
|-------------|---------|---------|--------------|--------------------------------------------------|---------------------------------|--------------------|----------------|---------|------------|-----------|----|-------|------|----|
|             |         |         |              | O Số l<br>Mã số thuế<br>Số hóa đơi<br>Mã xác nhậ | hóa đơn<br>š<br>n<br>ậ <b>n</b> | Nhập 7 kỉ tự số    | Tìm theo Email |         |            |           |    |       |      |    |
| Thao tác    | Tài PDF | Tải XML | Ngày hóa đơn | Ngày kí số                                       | Số hóa đơn                      | n Ký hiệu          | Tên khách hàn  | g Email | Mã số thuế | Tổng tiền |    | Trạng | thái |    |
|             |         |         |              |                                                  | Không                           | g có thông tin hóa | đơn            |         |            |           |    |       |      |    |
|             |         |         |              |                                                  |                                 |                    |                |         |            |           | << | <     | >    | >> |

### 2.8 Quản lý tài khoản

# a. Thông tin tài khoản

- Hệ thống hiển thị thông tin tài khoản và cho phép sửa thông tin email, số điện thoại

| Thông tin tài khoản : it.hoang@sitc-dinhv | u.com              |                                  |              |               |                          |                |  |
|-------------------------------------------|--------------------|----------------------------------|--------------|---------------|--------------------------|----------------|--|
| Họ và tên                                 |                    | Email                            |              |               | Số điện thoại            |                |  |
| huyhoang                                  |                    | it.hoang@sitc-dinhvu.com         |              |               | 0906170989               |                |  |
| Lưu thay đổi                              |                    |                                  |              |               |                          |                |  |
|                                           |                    |                                  |              |               |                          |                |  |
| Danh sách công ty                         |                    |                                  |              |               |                          |                |  |
|                                           |                    |                                  |              |               |                          |                |  |
| Tên công ty                               | Địa chỉ            |                                  | Mã số thuế   | Số điện thoại | Email                    | Người đại diện |  |
| Công ty Cổ Phần Văn Phòng Phẩm Hồng Hà    | 672 Ngô Gia Tự, pl | nường Đức Giang, Quận Long Biên, | , 0100100216 | 0906170989    | it.hoang@sitc-dinhvu.com |                |  |
|                                           |                    |                                  |              |               |                          | < < 1          |  |

# b. Thay đổi mật khẩu

- Thay đổi mật khẩu, nhập mật khẩu cũ và mật khẩu mới để thay đổi.

| Thay đổi mật khẩu     |  |
|-----------------------|--|
| Mật khẩu cũ           |  |
|                       |  |
| Mật khẩu mới          |  |
| Nhập lại mật khẩu mới |  |
|                       |  |
| Lưu thay đổi          |  |
|                       |  |
|                       |  |